# 重庆市建设工程质量协会 关于开设 2022 年市政道路工程检测 公益讲座的通知

各会员单位:

因疫情反复,为减少不必要的聚集性活动,经重庆市建 设工程质量协会研究决定,拟于4月18日开设以市政道路 工程检测为主题的公益讲座。

本次讲座主要针对会员单位在市政道路现场检测过程 中出现的常见问题及应掌握而又容易被忽略的知识进行查 漏补缺。现将有关事宜通知如下:

### 一、讲座的对象

持有重庆市住建委颁发的市政道路工程检测岗位证书的检测人员。

### 二、讲座的内容

1. 沥青混合料配合比设计常见问题分析;

2. 水泥稳定碎石配合比设计常见问题分析;

3. 路基路面压实度检测常见问题分析;

4. 路基路面弯沉检测常见问题分析;

5. 水泥稳定碎石无侧限抗压强度检测常见问题分析;

6. 沥青混合料抽提检测常见问题分析。

### 三、讲座的注意事宜

1. 本次讲座为公益讲座,不收取任何费用;

2. 报名方式:登陆重庆市建设工程质量协会官方网站 (www.cqsjsgczlxh.cn)按指导书进行报名(见附件);

3. 报名截止时间: 2022年4月14日中午12点前;

4. 学习平台:"建教帮" APP 网络直播平台;

5. 讲座时间: 2022年4月18日(如有变动另行通知);联系人: 陈功 联系电话: 023-62325488

附件: 公益讲座报名流程指导

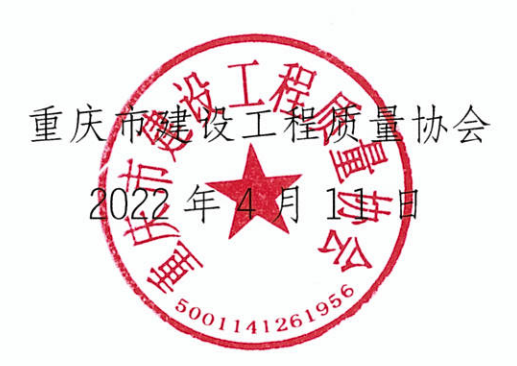

# 公益讲座报名流程指导

步骤一: 登录重庆市建设工程质量协会网站 http://www.cqsjsgczlxh.cn/;

步骤二: 在"首页"中, 点击"账号密码登录", 在用户名处输入"单位全称", 在密码处输入"新密码", 点击"登录";

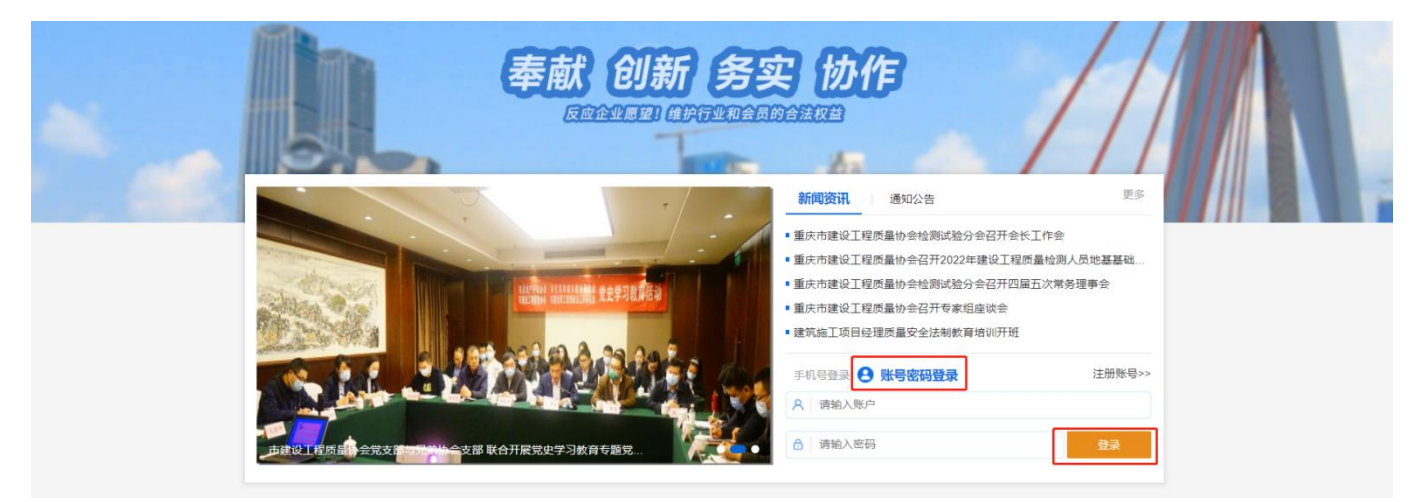

步骤三:在"首页"或者"会员服务"中,点击"培训报名";

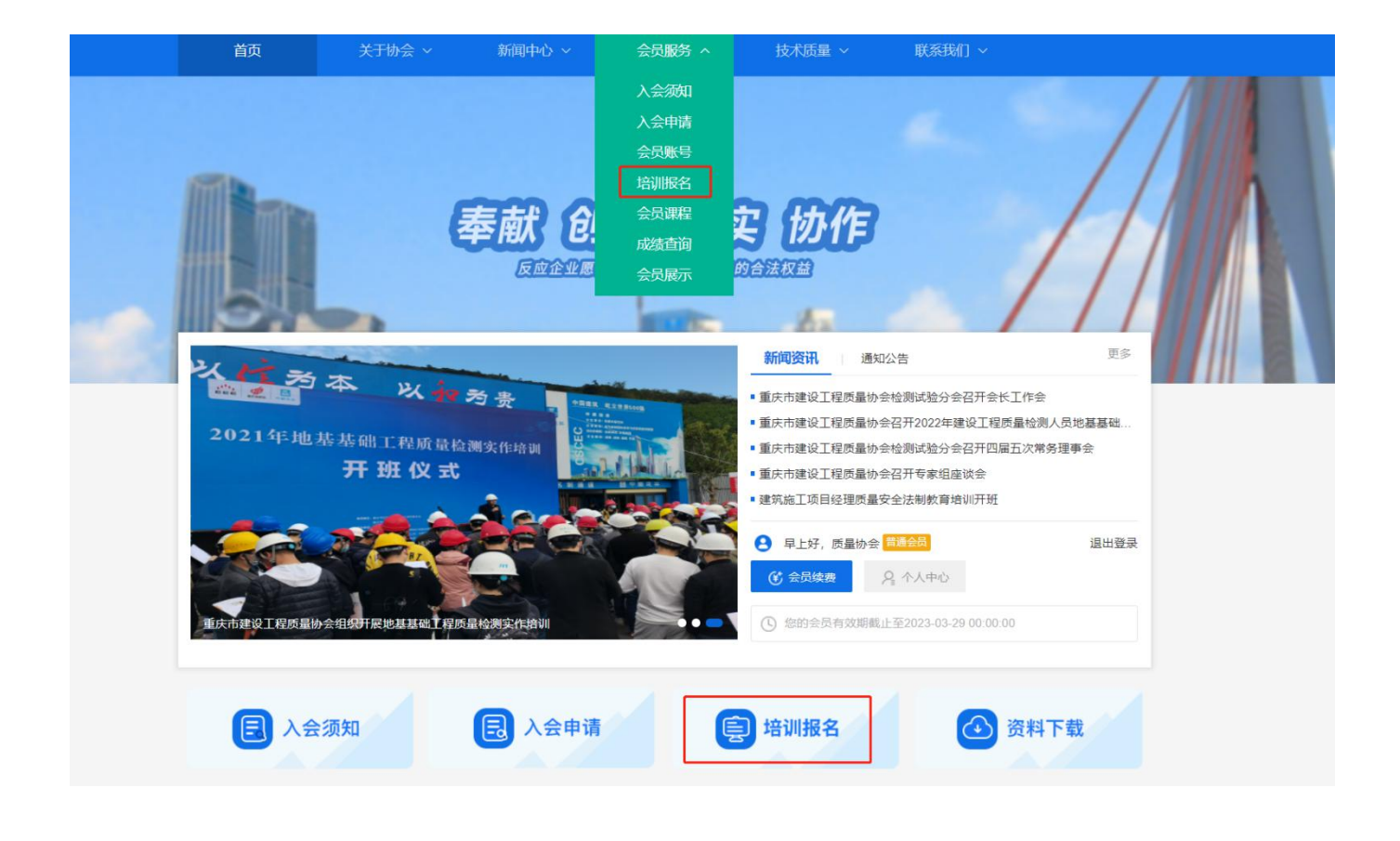

步骤四:找到相应的培训类别,点击"立即报名";

|                                                                                 |                                                | の环境质量检测 主体结                 | 构丁程现场检测             | 地基基础工程检            | 测 钢结构丁                    | 程检测 古政道路              | 8丁程检测      |
|---------------------------------------------------------------------------------|------------------------------------------------|-----------------------------|---------------------|--------------------|---------------------------|-----------------------|------------|
| 33<br>33<br>30<br>30<br>30<br>30<br>30<br>30<br>30<br>30<br>30<br>30<br>30<br>3 | 市政桥梁工程检测 建设工程<br>建筑机具和安全生产用品检测<br>全部 岗前培训 继续教育 | 」而星鉴定 建筑蒂墙丁)<br>建筑施工非特种升降设备 | 程检测 建筑门窗<br>备设施专项检测 | 检测 建筑节<br>地基基础工程检测 | 能检测 建筑<br>则(审核) <b>\$</b> | 智能检测 建筑制<br>网结构工程检测(审 | 山品检测<br>核) |
|                                                                                 | 培训计划                                           | 报名截止日期                      | 培训开始日期              | 培训类型               | 培训方式                      | 培训状态                  | 操作         |
| 市政道路工程检测公益讲座报名 2022-04-14                                                       |                                                |                             | 2022-04-18          | 岗前培训               | 线上培训                      | 报名中                   | 立即报名       |

## 步骤五:点击"单位批量报名";

○首页 > 会员服务 > 培训报名 > 培训详情

#### 市政道路工程检测公益讲座报名

报名日期: 2022.04.11-2022.04.14 培训日期: 2022.04.18-2022.04.18 培训方式: 线上培训 联系电话: 023-62325488 培训机构: 重庆市建设工程质量协会 报名类型: 检测人员 培训岗位: 市政道路工程检测 培训类型: 岗前培训

#### ■ 课程安排

学习平台: "建教帮" APP网络直播平台

#### 讲座内容:

1. 沥青混合料配合比设计常见问题分析;

2. 水泥稳定碎石配合比设计常见问题分析;

- 3. 路基路面压实度检测常见问题分析;
- 4. 路基路面弯沉检测常见问题分析;

5. 水泥稳定碎石无侧限抗压强度检测常见问题分析;

6. 沥青混合料抽提检测常见问题分析。

步骤六:按照相应流程进行报名;

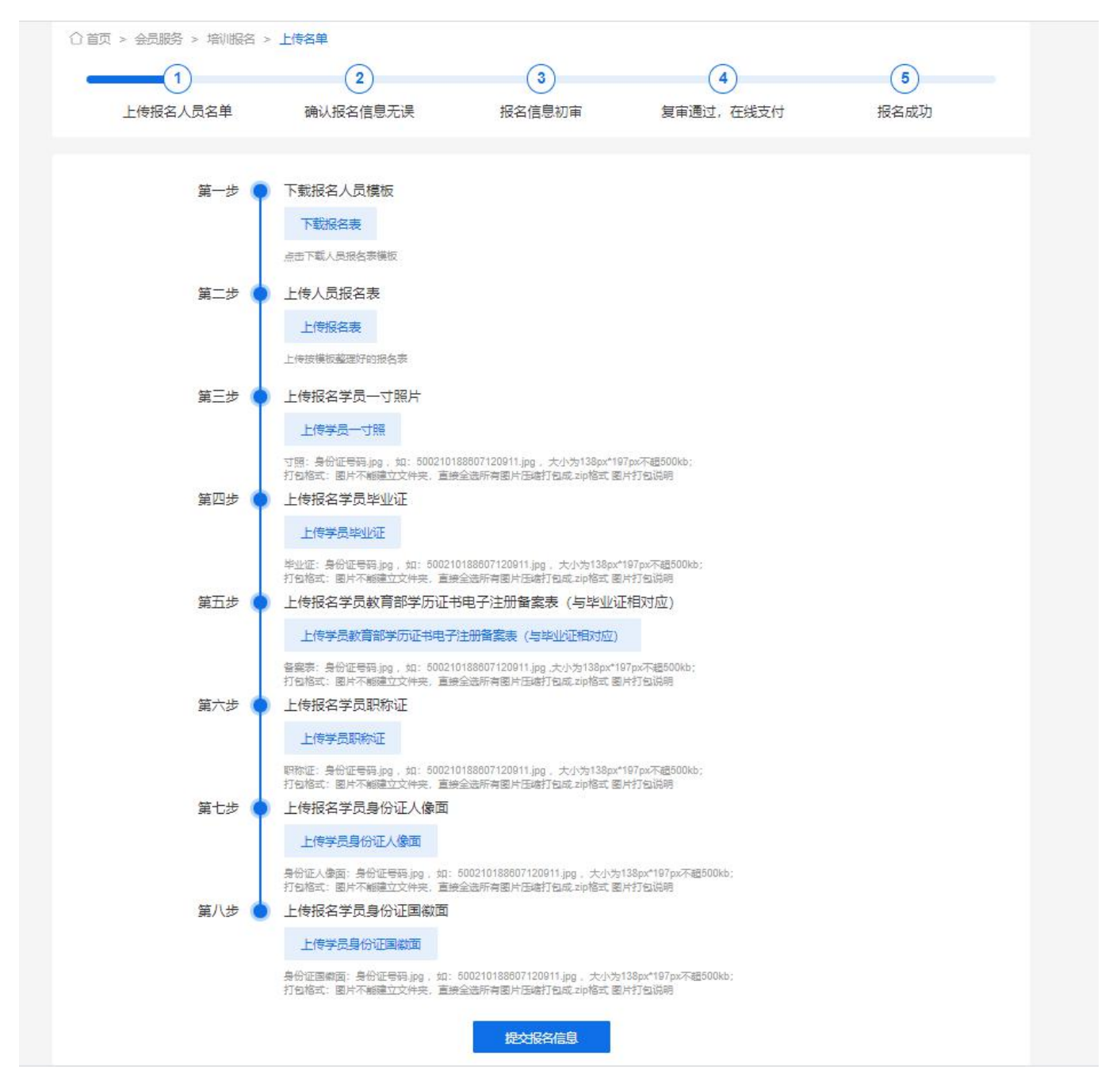

注:

1)学员一寸证件照等图片需为.jpg格式,且以"身份证号"进行命名;
 2)图片不要单独建立文件夹打包,需要直接全选所有图片压缩打包成.zip格式,并上传图片压缩包。

图片上传:

1)建立第一级文件夹,如"报名资料";

2)建立6个第二级文件夹,如"1证件照"、"2毕业证"、"3备案表"、"4职称证"、"5身份证人像面"、"6身份证国徽面";
3)在此6个文件夹中收集报名学员的相关资料图片;

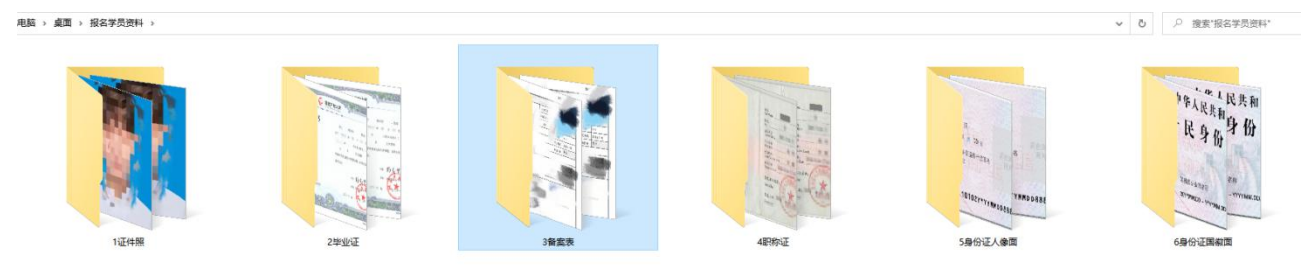

4)选中所有图片并压缩为.zip格式;(注意不是选中文件夹进行压缩)

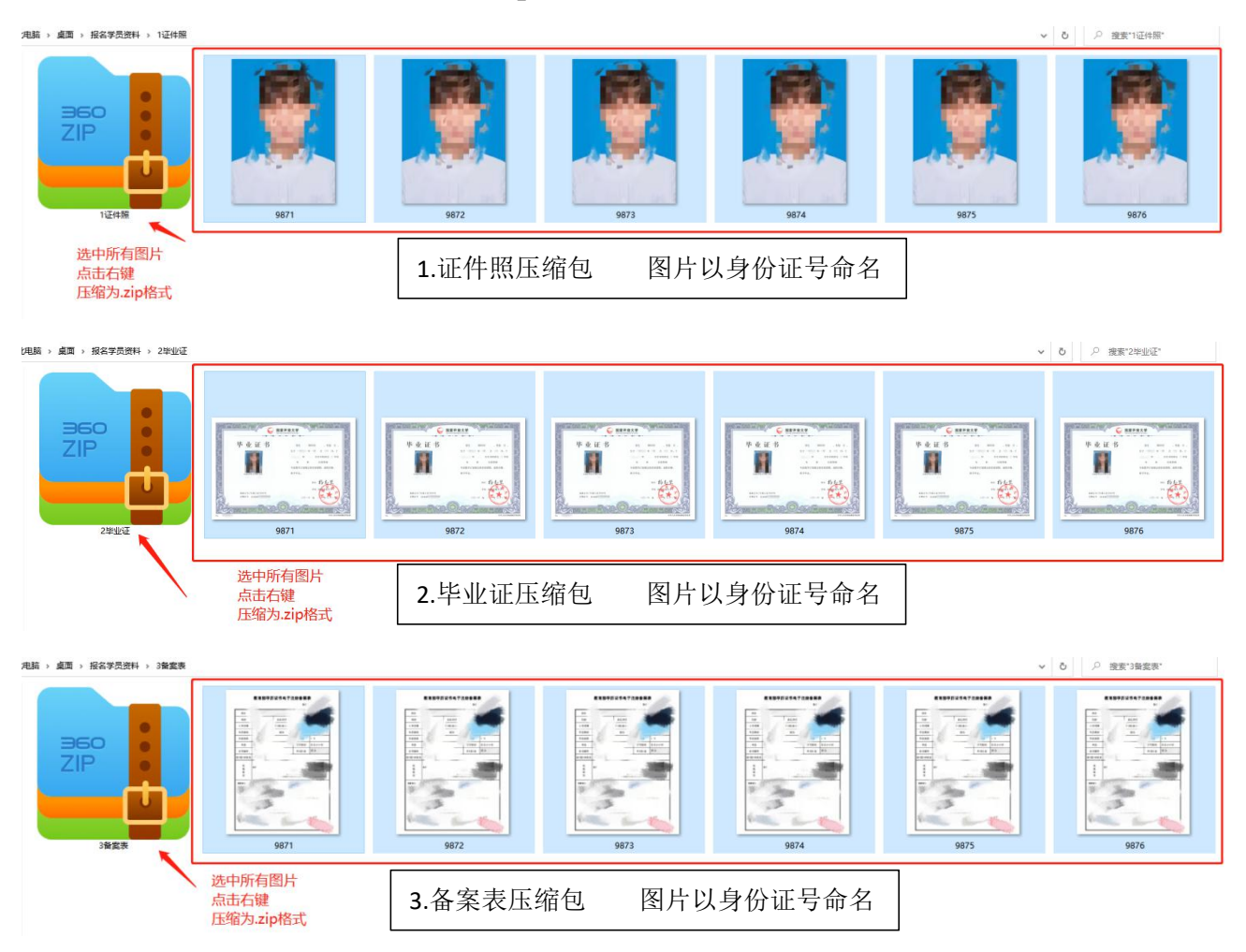

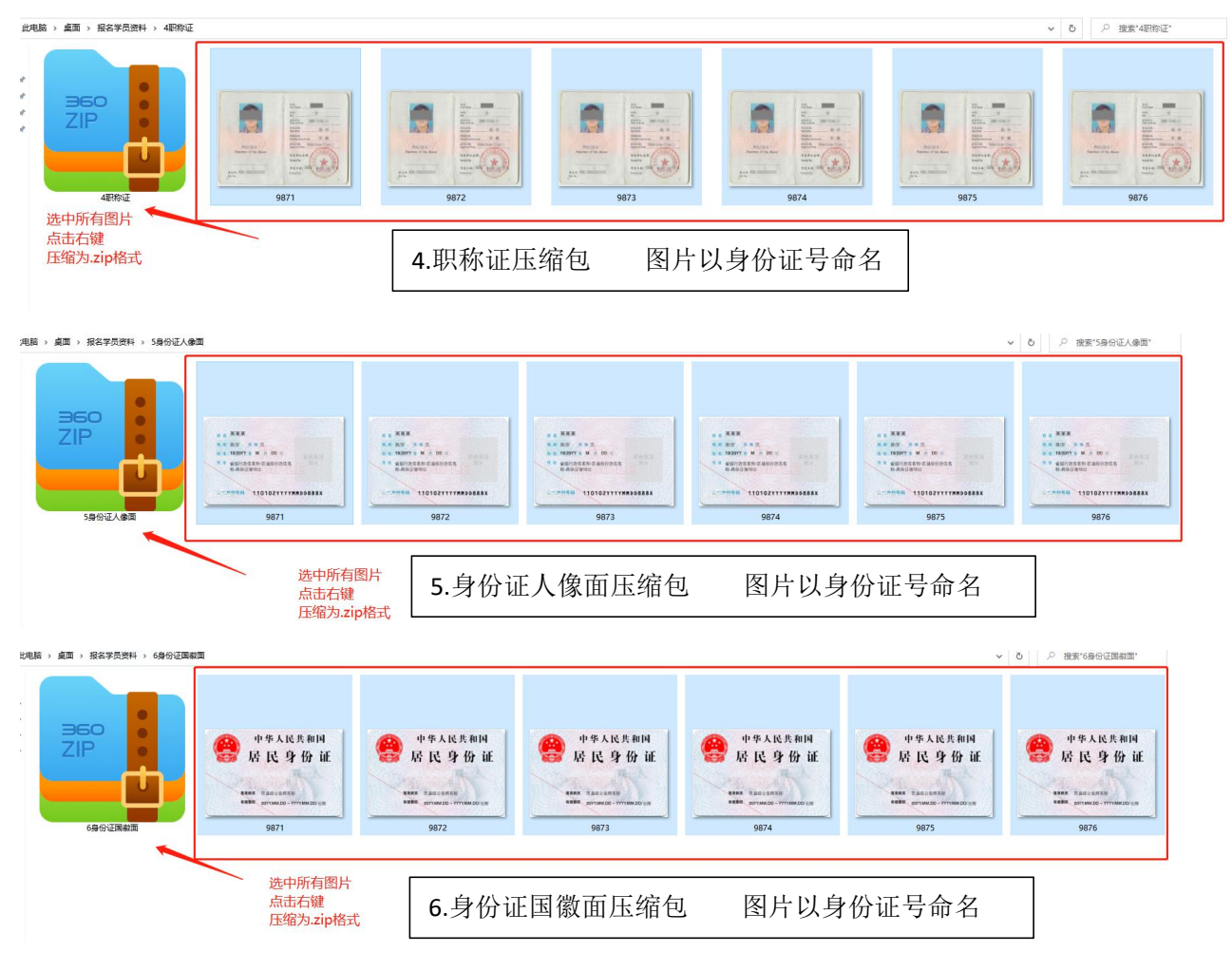

5) 上传压缩包。

## 步骤七:确认信息;

|      | 重庆市建设コ                      | C程质量协会<br>wering Quality Association |        |                  |           | 奉献             |          | <b>协作</b><br>业和会员的合法权益 |  |
|------|-----------------------------|--------------------------------------|--------|------------------|-----------|----------------|----------|------------------------|--|
| i    | 首页                          | 关于协会 ~                               | 新闻中心 ~ | 会员服务             | s Y       | 技术质量 ~         | 联系我们 ~   |                        |  |
|      |                             |                                      |        |                  |           | ME             | MB       | 员专区                    |  |
| ○ 首页 | > 会员服务 > 培<br>1<br>上传报名人员名: | 川服名 > 上传名单<br>()<br>単 确认报名           | 2)     | 3<br>报名信息初       | 〕审        | 4<br>复审通过,在线支付 | 5<br>报名声 | 龙功                     |  |
|      | 地基基础工程检测: 1人                |                                      |        |                  |           |                |          |                        |  |
| 「「」  | 学员姓名                        | 身份证号                                 | 性別     | 报名岗位             | 手机号码      | 学历             | 报名费用     | 操作<br></td             |  |
|      |                             |                                      |        | ✓ 阅读《承述<br>提交注册信 | E书》<br>L电 |                | 点击可望     | <b>十</b><br>查看或修改学员登   |  |

承诺书

本单位郑重承诺,本次所提交的报名材料(证件照、毕业证、电子注册备案表、职称证、身份证正反面)真实、合法、 有效,电子文档与原件一致,绝无弄虚作假,若有违反,本单位愿意对因提交虚假材料所引发的一切后果承担相应的法律责 任及处罚。

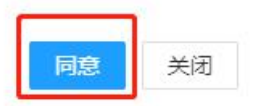

|      | 重庆市建设工程                       | 质量协会<br>Cavity Association |        | 奉献 创新 务实 协作<br>反应全举题图 维护行业和全界的合法权量 |                |               |      |
|------|-------------------------------|----------------------------|--------|------------------------------------|----------------|---------------|------|
|      | 首页 关                          | 于协会 ~                      | 新闻中心 ~ | 会员服务 ~                             | 技术质量 ~         | 联系我们 ~        |      |
|      |                               |                            |        |                                    | ME             | <b>人 会员专区</b> | RS   |
| ○ 首页 | > 会员服务 > 培训报<br>1<br>上传报名人员名单 | 5 > 上传名单<br>2<br>确认报名信     | )      | 3 报名信息初审                           | 4<br>复审通过,在线支付 | 5 报名成功        |      |
|      |                               | 地基基础工程检测                   | 则: 1人  |                                    |                |               |      |
| 「開」  | 学员姓名                          | 身份证号                       | 性別报名的  | 位手机号码                              | 学历             | 报名费用 操作       |      |
|      |                               | F                          | 勾选 →   | 阅读《承诺书》<br>提交注册信息                  | - 点击可查看承诺书     | ;<br>点击可查看或修改 | 学员资料 |

# 步骤九:提交报名。